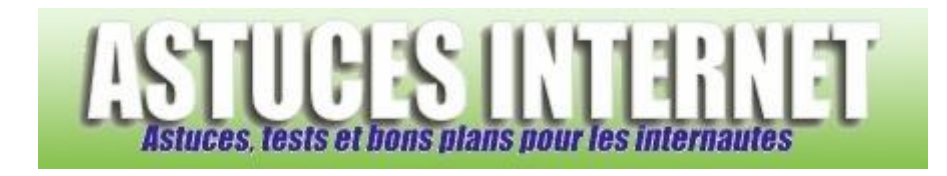

## Comment mettre à jour une extension dans Firefox ?

Demandé et répondu par Sebastien le 28-07-2006

Dans la barre de menu, ouvrez le menu Outils et cliquez sur Extensions.

| Aperçu :                                  |                |
|-------------------------------------------|----------------|
| Ou <u>t</u> ils <u>?</u>                  |                |
| Rec <u>h</u> ercher sur le Web Ctrl+K     |                |
| Ouvrir le <u>c</u> ourrier (0 nouveau(x)) |                |
| Nou <u>v</u> eau message                  | Ctrl+M         |
| <u>T</u> éléchargements                   | Ctrl+J         |
| Extensions                                |                |
| T <u>h</u> èmes                           |                |
| Console JavaScri <u>p</u> t               |                |
| Informations sur la page                  |                |
| Effacer mes traces                        | Ctrl+Maj+Suppr |
| Options                                   |                |

Le menu Extensions permet d'obtenir la liste des extensions installées dans le navigateur. Cliquez sur *Mises à jour* pour lancer la recherche.

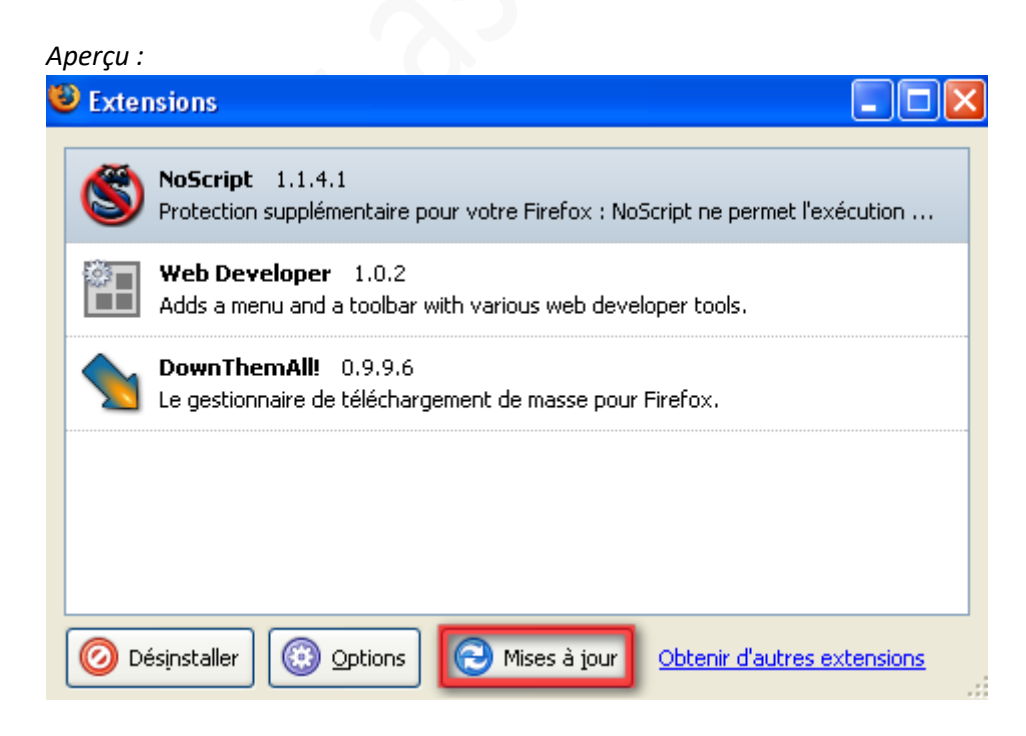

URL d'origine : https://www.astucesinternet.com/modules/smartfaq/faq.php?faqid=69

Une fois la recherche terminée, Firefox vous indique quelles extensions disposent de versions plus récentes. Cliquez sur *Mettre à jour maintenant*.

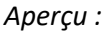

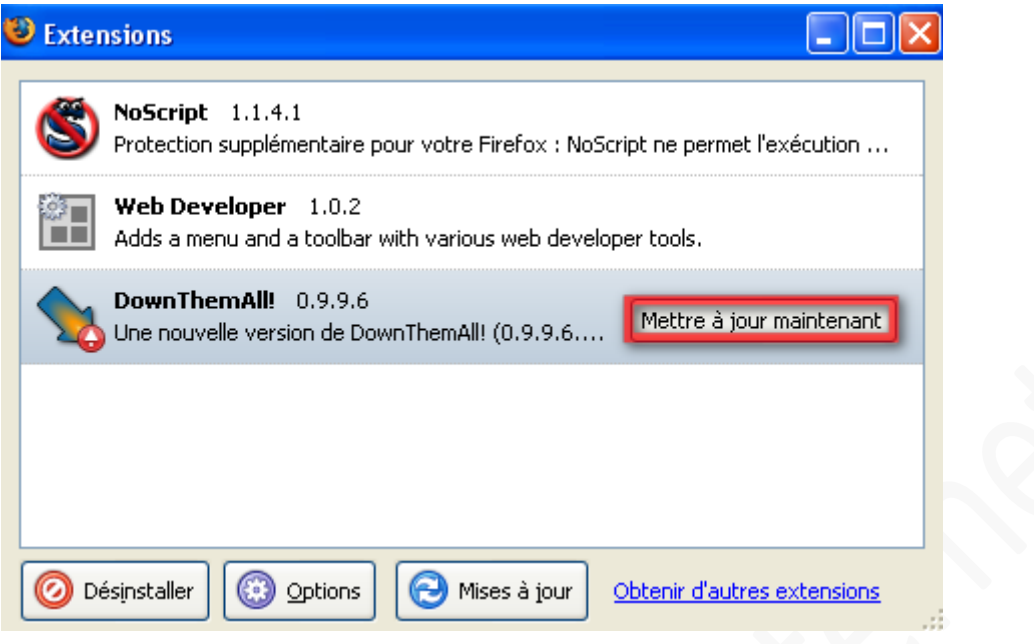

Veuillez patienter le temps que Firefox télécharge la mise à jour de l'extension.

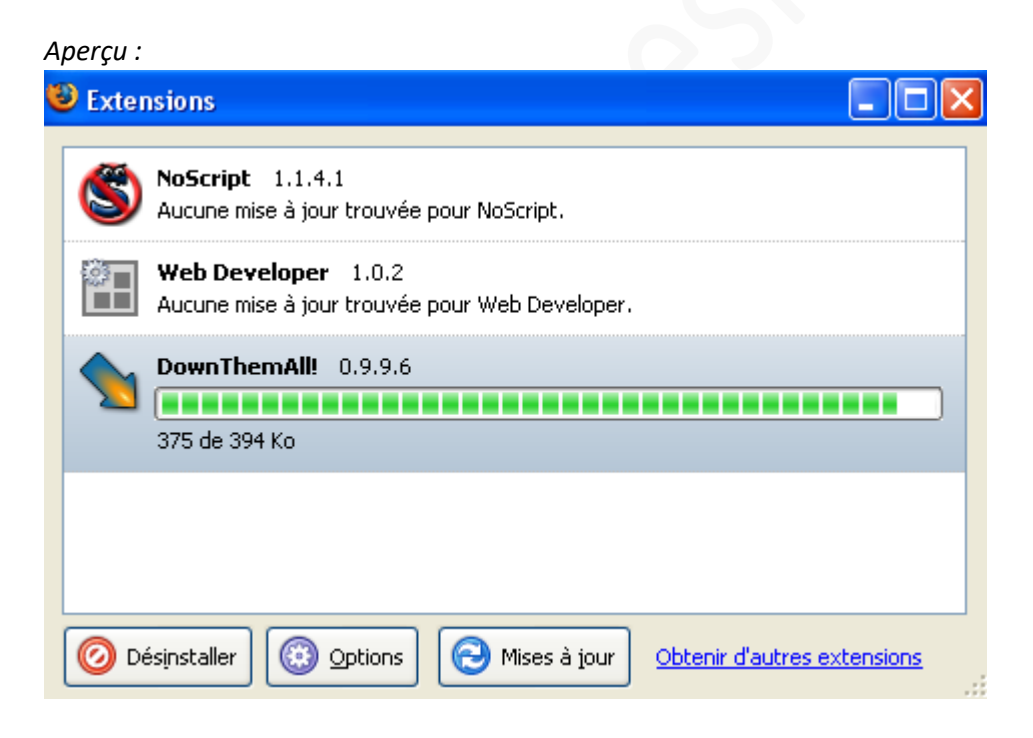

La mise à jour sera effective une fois que Firefox aura été redémarré.

Aperçu :

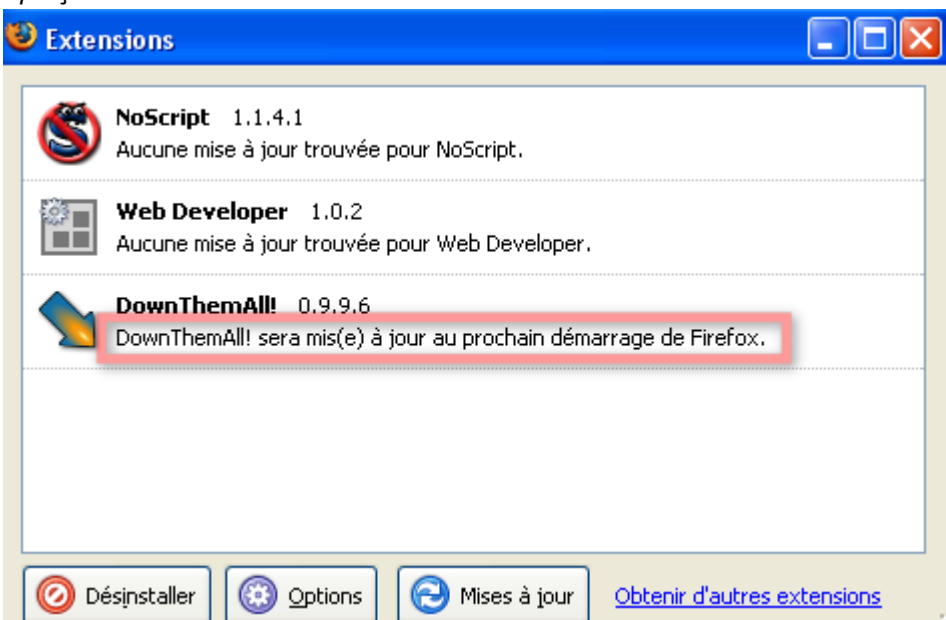